# **BOOKING A COURT USING USING ONLINE BOOKING SYSTEM**

- Go to the court booking tab on the club website.
- Login using your login details and select the time slots you wish to book.
- If you need a reminder of your password please text Mark cousins on 07920057426

| 16:59 🖾 🕑                              | 4 <sup>g</sup> ,ıl 10% ∎             |  |
|----------------------------------------|--------------------------------------|--|
| eltc.mycourts.co.uk/                   | ′bo 4 :                              |  |
| Enniskillen Lawn Tennis Club           |                                      |  |
|                                        |                                      |  |
| Your Bookings GPS Chec                 | kin                                  |  |
| <u>Thursday 14/05/2020</u>             |                                      |  |
| MORNING AFTERNOON EVENING<br>ALL TIMES |                                      |  |
| 21:27 sunset                           |                                      |  |
| <b>TENNIS COURT 1</b>                  | <b>TENNIS COUI</b>                   |  |
| 1600:                                  | 1600:                                |  |
| 1630: <u>Matthew McGann</u>            | 1630: <u>book r</u><br>(30 mi        |  |
| 1700: <u>book now</u><br>(30 mins)     | <b>1700:</b> <u>book r</u><br>(30 mi |  |
| 1730: <u>book now</u><br>(30 mins)     | 1730: <u>book r</u><br>(30 mi        |  |
|                                        | <                                    |  |

When you see the following screen your booking has already been made and all you need to do now is select your opponent from the drop down list.

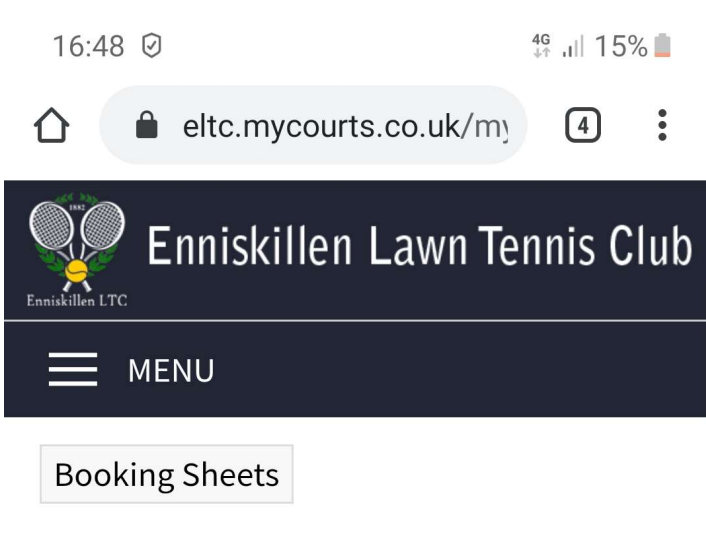

### Matthew McGann

### **Court Bookings**

| Thursday 14 May 2020                      |                                     |    |
|-------------------------------------------|-------------------------------------|----|
| <u>1300 hrs,</u><br><u>Tennis Court 1</u> | select opponent(s)<br>cancel<br>⊠ ⊙ | £0 |
| <u>1630 hrs,</u><br><u>Tennis Court 1</u> | select opponent(s)<br>cancel<br>⊠ S | £0 |

Click on the envelope 🖂 ("mailto" link) to

Your booking is now complete and you can return to the booking sheets if you wish.

# <u>CHECK-IN ONLINE</u> (CONTACTLESS) WHEN YOU ARRIVE AT THE COURT

- All players must check in online using their phone before they go on court.
- When you arrive at the club open your booking sheet on your phone.
- You will have a GPS checkin option just above the date. Select this option.

| 12:51 🖪 🧭                    | 49 JII 53% 📕                           |  |
|------------------------------|----------------------------------------|--|
| ☆ eltc.mycourts.             | co.uk 🔿                                |  |
| Enniskillen Lawn Tennis Club |                                        |  |
| MENU                         |                                        |  |
| Your Bookings GPS Checkin    |                                        |  |
| <u>Thursday 14/05/2020</u>   |                                        |  |
| MORNING AFTERNOON ALL TIMES  | EVENING                                |  |
| 21:27 sunset                 |                                        |  |
| <b>TENNIS COURT 1</b>        | <b>TENNIS COUI</b>                     |  |
| 1200:                        | 1200:                                  |  |
| 1230: Coaching               | <b>1230: <u>book r</u></b><br>(30 mi   |  |
| 1300: <u>Matthew McGann</u>  | 1300: <u>book r</u><br>(30 mi<br>McGar |  |
| 1330: book now               | Meda                                   |  |
| < > 命 倖                      | 48 💾                                   |  |
|                              | <                                      |  |

You may be asked for permission to access your location.

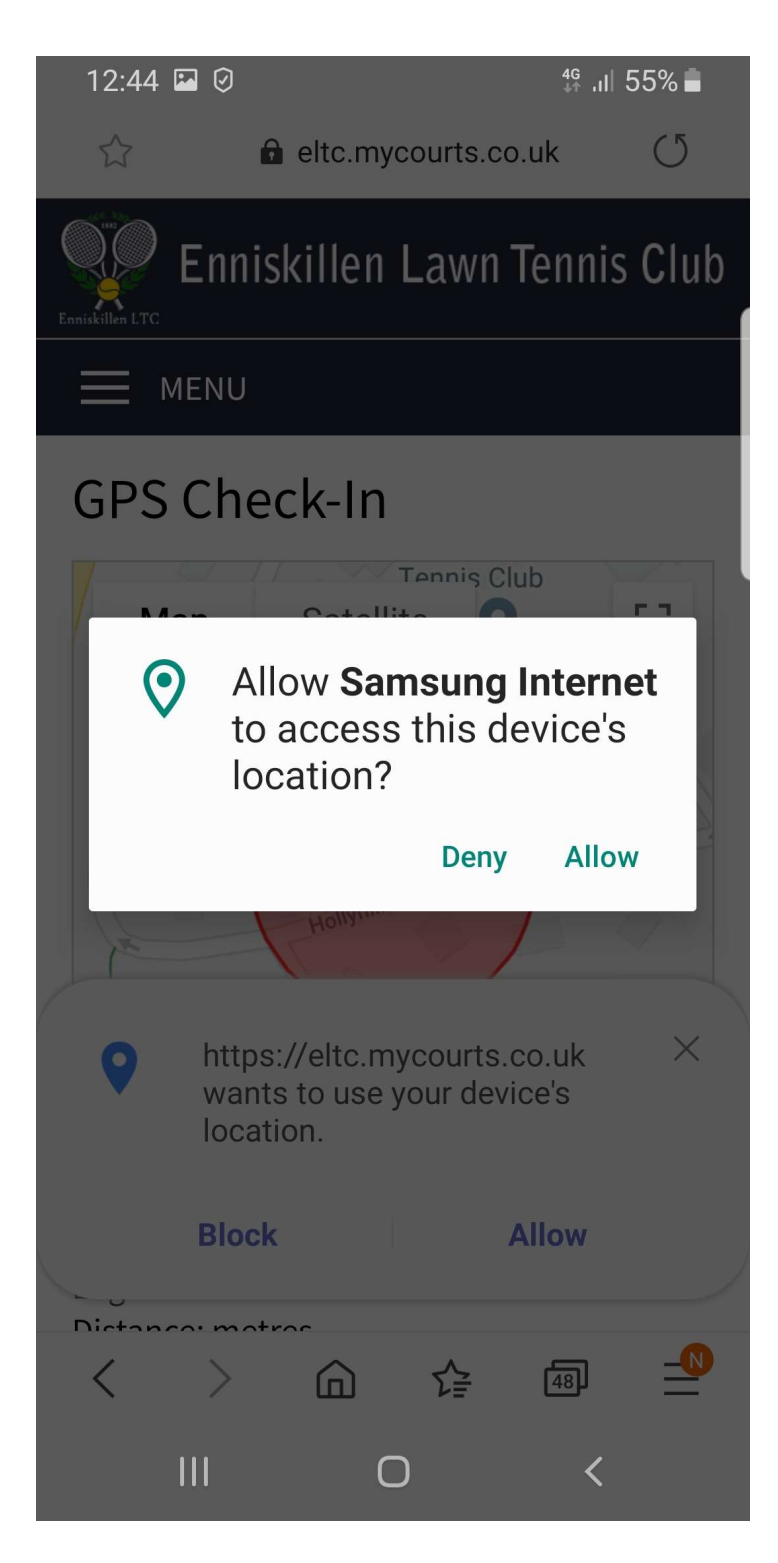

After allowing this permission you will automatically be checked in if you are inside the red circle.

Please note that if you have just allowed location permission it may take a few moments for your gps to locate you.

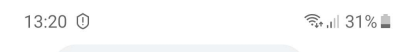

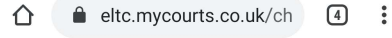

#### 

#### **GPS** Check-In

Hi Matthew Thank you for checking-in!

You have the following bookings:

11.30 hrs Tennis Court 1 Booked by Matthew McGann 12.00 hrs Tennis Court 4 Booked by Matthew McGann

If you have any other bookings today which are not shown, please be sure to check-in within 2 hrs 15 mins before or 2 hrs 15 mins after the start time(s).

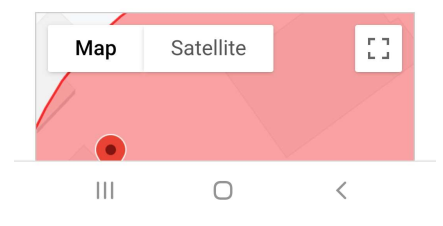

Your checkin will be confirmed and you are ready to play.